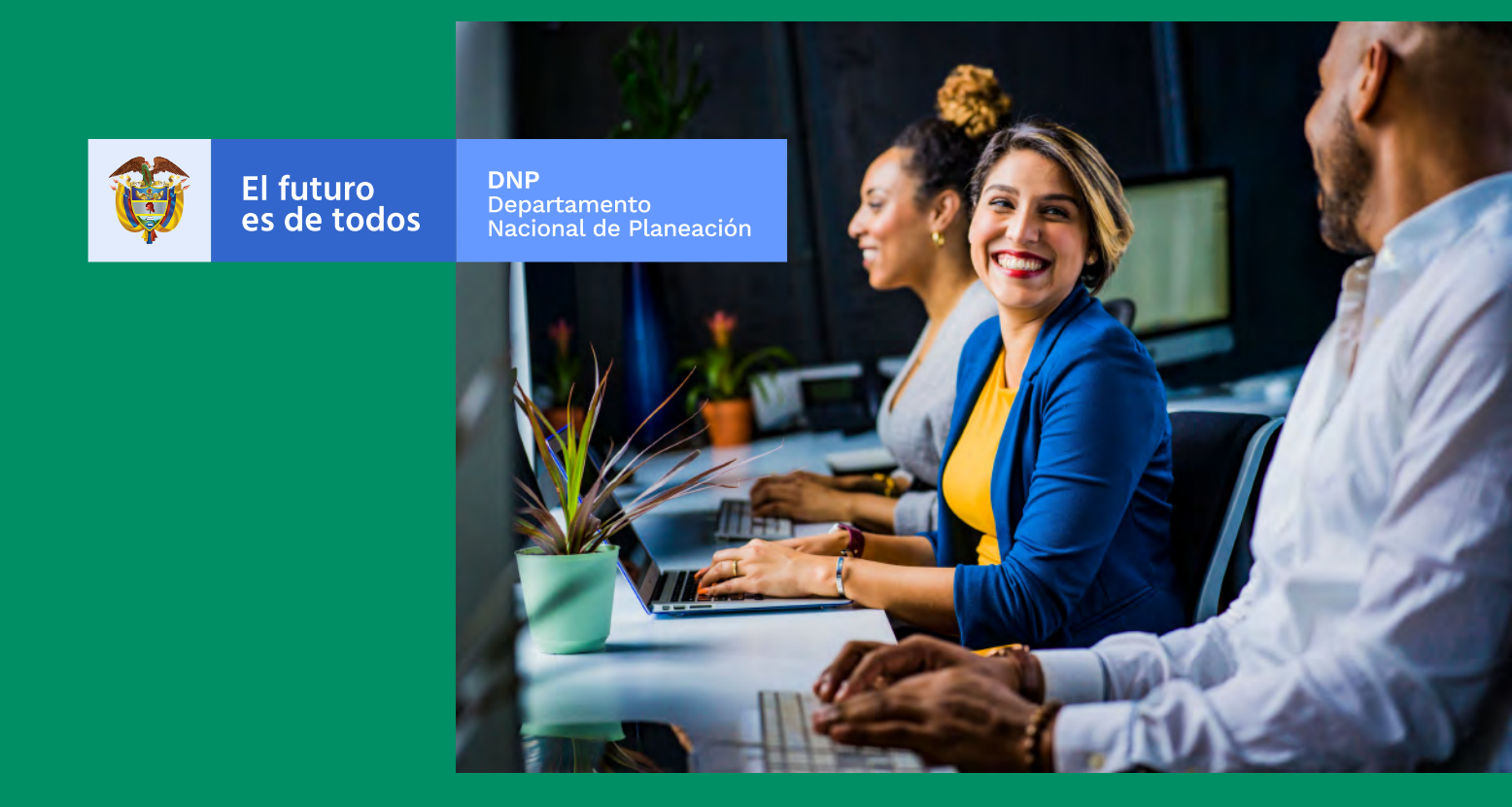

## Instructivo práctico SisCONPES 2.0

Módulo de administración de usuarios

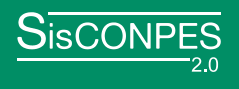

A continuación, encontrará información sobre cómo realizar el proceso de validación de los usuarios que participan en el reporte o revisión de los compromisos de los documentos CONPES en SisCONPES 2.0.

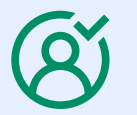

¿Cómo valido los usuarios de mi entidad o dirección técnica de DNP?

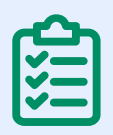

¿Cómo consulto los compromisos de mi entidad o dirección técnica del DNP?

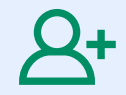

¿Cómo se crea un nuevo usuario?

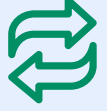

¿Cómo realizo traslados de acciones?

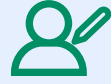

¿Cómo edito, activo o inactivo usuarios?

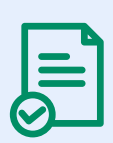

Tips sobre traslados para: Entidades adscritas o vinculadas Entidades cabezas de sector Enlaces en direcciones técnica del DNP

![](_page_2_Picture_0.jpeg)

- Entidades: a través del usuario del jefe de la Oficina Asesora de Planeación.
- DNP: a través del usuario enlace de la Dirección Técnica.

![](_page_3_Picture_0.jpeg)

1. Ingrese a la opción "Administración/Consultas/Consultas de responsabilidades por entidad". De forma predeterminada, usted solo podrá consultar las responsabilidades de su entidad o dirección técnica del DNP.

| Administración+ | Ayuda en línea • 🌼 Maria                  |  |  |
|-----------------|-------------------------------------------|--|--|
| Usuarios        |                                           |  |  |
| Consultas       | Consulta de usuarios                      |  |  |
| Parametrización | Consulta de responsabilidades por entidad |  |  |
|                 | Historial de solicitudes por acción       |  |  |

2. Ingrese el número o título del documento CONPES y la acción que requiera consultar y haga clic en "Buscar". Si desea consultar todos los compromisos de la entidad, no ingrese ningún número de documento o acción y haga clic en "Buscar".

| sumero o título de documento    |       |         |       |  |
|---------------------------------|-------|---------|-------|--|
| Numero de accidit é describción |       |         |       |  |
| Entided                         |       |         |       |  |
|                                 | Bacar | Lengter | Damen |  |

\*Puede exportar la consulta a Excel a través de la opción "Exportar".

3. Al exportar, ubique en el archivo de Excel la columna "Cumplió meta final" y utilice el filtro "No" para validar los usuarios que aún tienen compromisos por reportar o revisar.

A 2 C 2 C 3 C 3 H Y B M 9 M Activities Islado acci M deceme l'Oulo doce Numero au Briddes Dépending Nombres y Console ex Nov Huno én de Die resta fitant je la resta fitat. Also comple

![](_page_4_Picture_0.jpeg)

1. Ingrese a la opción "Administración/Usuarios/Solicitud de creación".

| Administración + | Ayuda en línea -                           |  |  |  |
|------------------|--------------------------------------------|--|--|--|
| Usuarios         | Solicitud de creación                      |  |  |  |
| Consultas        | Solicitud de traslado de responsabilidades |  |  |  |
| Parametrización  | Revisión de solicitudes                    |  |  |  |

- 2. Diligencie los datos solicitados. Recuerde que los campos con asterisco rojo (\*) son obligatorios.
- 3. Seleccione cuidadosamente los roles que debe tener el usuario. Para más detalle sobre los roles por favor consulte el manual de usuario disponible en la opción "Ayuda en línea".
- 4. Si la creación es de un usuario del jefe de la Oficina Asesora de Planeación, debe adjuntar el acto administrativo de posesión en el cargo.
- 5. Envíe la solicitud y espere la respuesta de aprobación por parte del Grupo CONPES. Al enviarla, el sistema le informará el número de solicitud.

![](_page_4_Picture_7.jpeg)

![](_page_5_Picture_0.jpeg)

1. Ingrese a la opción "Administración/Usuarios/Solicitud de traslado de responsabilidades".

| Administración* | Ayuda en línea •                           |  |  |  |
|-----------------|--------------------------------------------|--|--|--|
| Usuarios        | Solicitud de creación                      |  |  |  |
| Consultas       | Solicitud de traslado de responsabilidades |  |  |  |
| Parametrización | Revisión de solicitudes                    |  |  |  |

- 2. Escriba el correo electrónico del usuario actual, el correo del nuevo usuario y una justificación para el traslado de responsabilidades. Recuerde que, si el traslado es a un usuario nuevo que no existe en SisCONPES 2.0, debe solicitar primero la creación de ese usuario.
  - Si es un usuario del DNP, no debe ingresar el dominio (@dnp.gov.co)

| Tipo de cambio  | Tratido                               |              |  |
|-----------------|---------------------------------------|--------------|--|
| Usuane aetual   | Simplers a sums painting of a process | Usuano nueve |  |
| Rol             |                                       | Rol          |  |
|                 |                                       |              |  |
|                 |                                       |              |  |
| Justificación * |                                       |              |  |
| Lerma note and  | do instribut                          |              |  |
|                 |                                       |              |  |

• Al seleccionar cada usuario, le aparecerán en la parte de abajo de cada uno los roles que tiene asignados. Esta información no se puede modificar a través de este módulo, para esto consulte la pregunta <u>¿Cómo edito, activo o inactivo usuarios?</u>

| for a sense                                                                                                    |                     |             |                                                                                                    |  |
|----------------------------------------------------------------------------------------------------|---------------------|-------------|----------------------------------------------------------------------------------------------------|--|
| Intelligence of the local division of the local division of the lo | -                   | 100010-0000 | and the second second s |  |
| **                                                                                                    | International State | *           | Institution,                                                                                                    |  |

• Los traslados entre acciones solo se pueden realizar si el usuario nuevo\* tiene el mismo rol que tenía el usuario actual en la acción. Si el usuario nuevo no cuenta con el mismo rol, puede añadir este rol desde la <u>solicitud de edición</u>.

\*Usuario nuevo: es el usuario que va a recibir la(s) acción(es). Este puede estar recién creado o ser un usuario que ya existe en el sistema.

- Recuerde que debe existir un solo usuario con rol Responsable OAP y Cabeza de sector. No puede hacer traslados parciales de las acciones con estos roles.
- 3. Seleccione las acciones que requiera y haga clic en "Trasladar". Tenga siempre en cuenta los roles en cada acción.

| 2 | - | A in literate<br>laterate Borgs<br>in symptomic der<br>interpropertie<br>werkeben die<br>genetrie an be-<br>interpropertie. der<br>interpropertie. der | -        | Susanin lavai<br>Afraco          | war canno | Mark Caulta Perus<br>Mary       | ana ngan kara |         |
|---|---|----------------------------------------------------------------------------------------------------|----------|----------------------------------|-----------|---------------------------------|---------------|---------|
| a |   | 1 14 Bisce<br>terrora denta<br>la entación<br>entresenciones<br>entresenciones<br>pleneser ba<br>seguintes di-<br>seguintes di-                        | 54127014 | incorporal series<br>of Personal | anni agus | sherin katasa (serara<br>Maliya | watere        |         |
|   |   |                                                                                                    |          | 3 -07464   pitter 6              | F 18 192  |                                 | Methods (- 1) | 18.3.NC |
|   |   |                                                                                                    |          |                                  |           |                                 |               | -       |

4. Al hacer clic en "Enviar" el sistema le dará un número de solicitud. Una vez la solicitud sea aprobada de manera automática\* o por miembros del Grupo CONPES, las acciones le aparecerán asignadas al nuevo usuario.

\*La aprobación automática de las solicitudes ocurre cuando el traslado se realiza entre usuarios que son de la misma entidad, dependencia y tienen los mismos roles en la acción.

|            |                   | Alaba ya<br>Malas ya<br>Ngi 25<br>Angedisioat ya<br>provinsi na<br>provinsi na<br>na provinsi na<br>na provinsi na<br>na<br>na provinsi na<br>na<br>na provinsi na<br>na<br>na<br>na<br>na<br>na<br>na<br>na<br>na<br>na<br>na<br>na<br>na<br>n                                                                                                    | (was cover a cover | Department Samola<br>de Romanio      | B-20 CB-90       | Jama Ladia Panjut<br>Julaw  | Participacion do        | 8  |
|------------|-------------------|----------------------------------------------------------------------------------------------------|--------------------|--------------------------------------|------------------|-----------------------------|-------------------------|----|
|            |                   |                                                                                                    |                    | o have a weak a                      | 1 TT             |                             | Name and Address        | 18 |
|            |                   |                                                                                                    |                    |                                      |                  |                             | adatar Lingkar Lines    |    |
| Usuario ni | LIBIO             |                                                                                                    |                    | -                                    |                  | and the second second       |                         | 4  |
| Machelad   | IT documents DOMP | Acces                                                                                                    | No.                | "Anti-Atlant                         | Name dependencia | There wants                 | Correct etacher for the | 4  |
|            | 8                 |                                                                                                    |                    |                                      |                  | ×                           | 14                      |    |
|            | -14               | <ul> <li>If Pesantitus<br/>socionas par<br/>lastitum pri<br/>manento par<br/>revelopar<br/>productos par<br/>productos p</li></ul> | Once towers some   | Separation in Agencia<br>In Panemale | 0x24 00M/3       | Laters Joans Carry<br>Parts | identequilidation       |    |

![](_page_7_Picture_0.jpeg)

1. Ingrese a la opción "Administración/Consultas/Consulta de usuarios" y haga clic en "Buscar". Solo le aparecerán los usuarios de su entidad, y en caso de DNP los de su dirección técnica.

| Administración+                                                                                            | Ayuda en línea 🔹 🔅 M                                                                      |
|----------------------------------------------------------------------------------------------------|-------------------------------------------------------------------------------------------|
| Usuarios                                                                                                   |                                                                                           |
| Consultas                                                                                                  | Consulta de usuarios                                                                      |
| Parametrización                                                                                            | Consulta de responsabilidades por entidad<br>Historial de solicitudes por acción          |
|                                                                                                    |                                                                                           |
| Consulta de usua<br>Er este modulo podri comun<br>nódulo de seguiniemo.                                    | rfices<br>an ilos unuantes activos o inactivos de su entidad y sue noies on el            |
| Consulta de usua<br>la este modulo poste consult<br>nódelo de seguiniento.<br>Sector                       | rices<br>artice unumbes activitie to inactivitie de eurentidad y eurencies on el          |
| Consulta de usua<br>tr este modulo posti consult<br>módulo de requimiento.<br>Sector                       | rfices<br>an tipe unummon activities of machines de ein entitided y eue noiles on ei      |
| Consulta de usua<br>Dreste modulo positi consult<br>módulo de esquimiento<br>Sector<br>Parencity<br>Ensoad | rfices<br>an fice unvalued a section is in traction is a six entitled y sixe rolles on el |

2. En las columnas "Estado" y "Opciones", puede verificar el estado del usuario y editar () la información del usuario o activar () e inactivar () el usuario.

|                    |            | Consu                       | ts de un.     | 97128                 |               |                  |     |             |
|--------------------|------------|-----------------------------|---------------|-----------------------|---------------|------------------|-----|-------------|
|                    |            | Re ands and<br>militate car | angularmento. | de la nue in artes de |               | (the contact of  |     |             |
|                    |            | Sector.                     |               |                       |               |                  |     |             |
|                    |            | Nemile                      |               |                       |               |                  |     |             |
|                    |            | (most                       |               |                       |               |                  |     |             |
|                    |            | Legentaux                   | Andrea de P   | homenol               |               |                  |     |             |
|                    |            |                             |               | Bear Device           | I beste       |                  |     |             |
|                    |            |                             |               | Read in case          |               |                  |     |             |
|                    |            |                             |               |                       |               |                  |     |             |
| Canality on an and |            |                             |               |                       |               |                  |     | 0           |
| 4671031            | Annual of  |                             |               | sorte aspectore.      | (10) COLORIDA | 1.60             | -   | opened to   |
|                    |            |                             |               | all part of           | 1             | -                |     |             |
| Arit Delte         | Party Ment |                             | -845.1        | revic Neuro           | basecored)    | and and a second | 404 | 12          |
|                    |            |                             |               | I From 1 million      | R 88          |                  |     | MARRIEL 111 |

- 3. Edición: en esta opción, no puede eliminar roles, solo puede agregar nuevos. Si el nuevo rol es Responsable OAP o cabeza de sector debe anexar el acto administrativo de posesión.
- 4. Inactivación: recuerde que, para inactivar a un usuario, este no debe tener ninguna acción asignada para seguimiento; previo a este paso, debe hacer el <u>traslado de todas las acciones</u>.
- 5. Envíe la solicitud y espere la respuesta de aprobación por parte del Grupo CONPES.

![](_page_9_Picture_0.jpeg)

## Entidades adscritas o vinculadas

- Si aplica filtros y selecciona todas las acciones, solo se seleccionarán las acciones en las que apliquen los filtros utilizados.
- Los traslados de usuarios con rol "Responsable" serán únicamente para reporte de información.
- La creación del nuevo jefe de la Oficina Asesora de Planeación debe tener el rol "Responsables OAP" asignado.
- Solo debe existir un (1) usuario con el rol "Responsables OAP" en la entidad.
- Los traslados entre acciones solo se pueden realizar si el usuario nuevo tiene el mismo rol que tenía el usuario actual en la acción. Si el usuario nuevo no cuenta con el mismo rol, puede añadir este rol desde la solicitud de edición.
- Los traslados de acciones con el rol "Responsables OAP" siempre se deben hacer completos y no parciales.

## Entidades cabeza de sector

- Si aplica filtros y selecciona todas las acciones, solo se seleccionarán las acciones en las que apliquen los filtros utilizados.
- Los traslados de usuarios con rol "Responsable" serán únicamente para reporte de información.
- La creación del nuevo jefe de la Oficina Asesora de Planeación debe tener los roles "Responsables OAP" y "Cabeza de sector" asignados.
- Solo debe existir un usuario con los roles "Responsables OAP" y "Cabeza de sector" en la entidad.
- Los traslados entre acciones solo se pueden realizar si el usuario nuevo tiene el mismo rol que tenía el usuario actual en la acción. Si el usuario nuevo no cuenta con el mismo rol, puede añadir este rol desde la solicitud de edición.

• Los traslados de acciones con los roles "Responsables OAP" y "Cabeza de sector" siempre serán completos así se seleccione una sola acción.

## **Enlaces DT**

- Si aplica filtros y selecciona todas las acciones, solo se seleccionarán las acciones en las que apliquen los filtros utilizados.
- La creación de usuarios con el rol "DT interlocutor jefe" siempre debe tener el rol "DT interlocutor técnico" asignado.
- La creación de usuarios con rol "Responsable" siempre debe tener el rol "DT interlocutor técnico" asignado.
- Los traslados entre acciones solo se pueden realizar si el usuario nuevo tiene el mismo rol que tenía el usuario actual en la acción. Si el usuario nuevo no cuenta con el mismo rol, puede añadir este rol desde la solicitud de edición.
- Para los usuarios que tienen únicamente el rol "DT interlocutor técnico" y se realizan traslados con ese rol solo podrán revisar acciones, no reportar.
- El rol DT líder jefe no participa en la revisión de las acciones. Este solo diligencia el balance cualitativo al finalizar el corte de seguimiento.
- Los traslados de DT líder jefe siempre serán completos para el nuevo usuario así se seleccione una sola acción.
- Los traslados de DT líder técnico siempre serán completos para el nuevo usuario así se seleccione una sola acción. El usuario con este rol podrá consultar el reporte de las acciones del documento junto con sus soportes.